## Webブラウザの設定

●新しいMicrosoft Edeg の設定を例にご説明いたします。 操作手順の画像は、Microsoft Edgeのバージョン 92.0.902.55 のものです。 お使いのバージョンによっては、表示される画面が異なります。

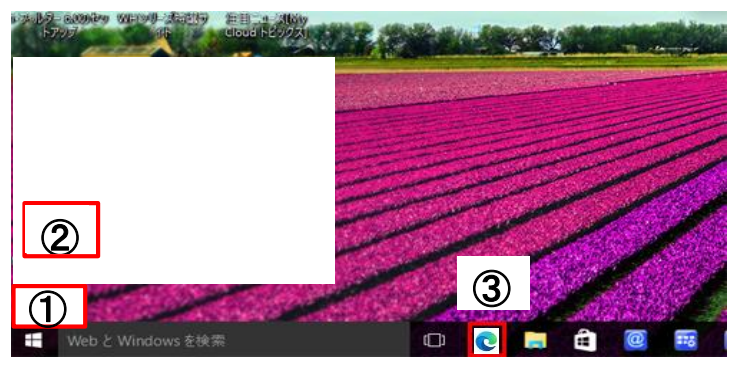

- 1.「スタート」をクリックします。
  - ・表示されたアプリー覧から「Microsoft Edgs」を起動します。
     ・画面下のタスクバーにアイコンが有る場合は、アイコンから 起動できます。

●はじめに表示されるホームページの設定

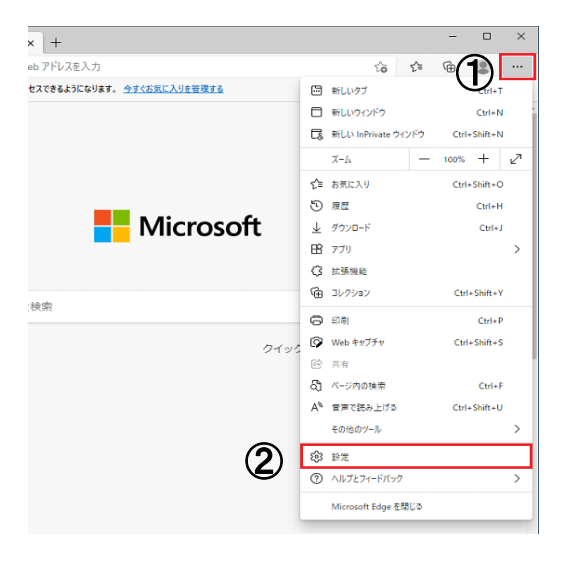

2. 「他の操作(…)→「設定」の順にクリックします

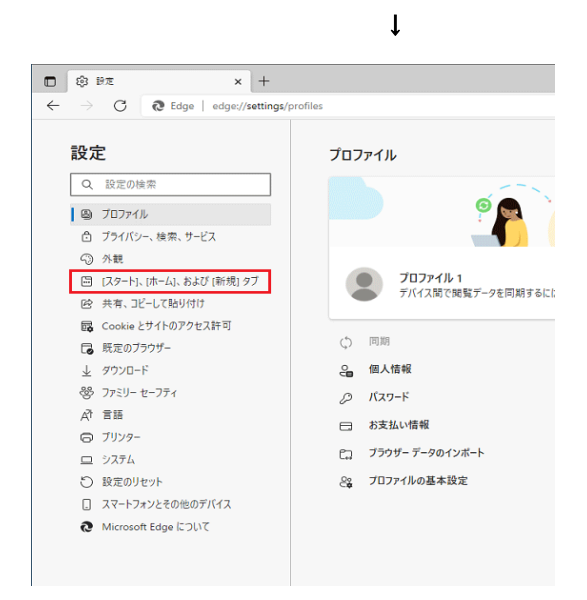

3. 「設定」が表示されます。 「[スタート]、[ホーム] および [新規] タブ」をクリックします。

「[スタート]、[ホーム] および [新規] タブ」が表示されていない 場合は、「設定」の左にある「 ≕ 」(menu)→「[スタート]、[ホーム] および [新規] タブ」の順にクリックします。

| ● 新しいタブ ページを開く                                                                                                    | ① Microsoft Edge の起動時                                                                                                    |              |
|----------------------------------------------------------------------------------------------------|----------------------------------------------------------------------------------------------------|--------------|
| I I I I I I I I I I I I I I I I I I I                                                                                                    |                                                                                                    |              |
| ○ 前のセッションからタブを開く                                                                                                    |                                                                                                    |              |
| ○ これらのページを開く:                                                                                                    |                                                                                                    |              |
| ページ<br>リフトたクリアして 現在開いているオベアのなづに                                                                                                    | 新しいページを追加してください                                                                                                    |              |
| 5X127776CC %ELMOCOUST COUST                                                                                                    | 10000000000000000000000000000000000000                                                                                                    |              |
| ☆ [ホーム] ボタン                                                                                                    |                                                                                                    |              |
| ツール パーに [ホーム] ボタンを表示                                                                                                    |                                                                                                    |              |
| ○ 新しいタブ ページ                                                                                                    |                                                                                                    |              |
| O URL を入力してください                                                                                                    | 保存                                                                                                    |              |
| 🖻 新しいタブ ページ                                                                                                    |                                                                                                    |              |
| 新しいタブ ページとその内容をカスタマイズする                                                                                                    | カスタマイズ                                                                                                    |              |
| ニュースフィート、音楽画像、および他のページ設定を制御します                                                                                                    |                                                                                                    |              |
| 新しいタノハーンを手削し読み込んでエクスパリエクスを高速<br>Microsoft の新しいタブ ページをパックグラウンドで読み込み、當達化し                                                                                                    | 10<br>ます。Cookie を許可すると、読み込まれるコンテンツに                                                                                                    |              |
|                                                                                                    |                                                                                                    |              |
| <ul> <li>Microsoft Edge の起動時</li> </ul>                                                                                                    |                                                                                                    |              |
| 新しいタブページを開く  前のセッションからタブを開く                                                                                                    |                                                                                                    |              |
|                                                                                                    |                                                                                                    |              |
| ページ                                                                                                    | 新しいページを追加してください                                                                                                    |              |
| リストをクリアして、現在開いているすべてのタブに言                                                                                                    | g定する 開いているすべてのタブを使用                                                                                                    |              |
| ふ [ホーム] ボタン                                                                                                    |                                                                                                    |              |
| ツール バーに [ホーム] ボタンを表示                                                                                                    |                                                                                                    |              |
| (ホーム) ボタンが下に聞くものを設定します:                                                                                                    |                                                                                                    |              |
|                                                                                                    | 保存                                                                                                    |              |
|                                                                                                    |                                                                                                    |              |
| □ 新しいタブ ページ                                                                                                    |                                                                                                    |              |
| 新しいタブページとその内容をカスタマイズする<br>ニュースフィード、皆素面像、および他のページ設定を制御します                                                                                                    | カスタマイズ                                                                                                    |              |
| ニピンパート、6 東陽県、640回のペンジを止ますのにあり<br>新しい9ブ ベージを専新に読み込んでエクスペリエンスを高速化<br>Microsoft の部にいのブ ページをパックワウンドで読み込み、東京化します、Cookie を評判すると、原み込まれるエンテンツに                                                                                                    |                                                                                                    |              |
|                                                                                                    |                                                                                                    | エレンページナンロカリフ |
| 新しいページを追加して                                                                                                    | *. Cooke FB FF *32. 用みいよれるコンテンパン<br>ください                                                                                                    |              |
| 新しいページを追加して<br>URL を入力してください                                                                                                    | <ul> <li>cooke F形可かと 肥みいまれるコンチンツに</li> <li>ください</li> </ul>                                                                                                    |              |
| 新しいページを追加して<br>URL を入力してください<br>http://www.town.tochig                                                                                                    | <ul> <li>- Cooke FBFT92&gt;- BAARD23/FY/C</li> <li>ください</li> <li>i-nakagawa.lg.ip</li> </ul>                                                                                      |              |
| 新しいページを追加して<br>URLを入力してください<br>http://www.town.tochig<br>追加                                                                                                    | <ul> <li>Cooke F時刊T32- 開み(まれ32)/F)パビ</li> <li>ください</li> <li>i-nakagawa.lg.ip</li> <li>キャンセル</li> </ul>                                                                            |              |
| 新しいページを追加して<br>URL を入力してください<br>http://www.town.tochig<br>追加                                                                                                    | <ul> <li>t. Cooke FRFTT2)-、肥みなれる2)メデソッセ</li> <li>ください</li> <li>i-nakagawa.lg.ip</li> <li>キャンセル</li> </ul>                                                                         |              |
| 新しいページを追加して<br>URLを入力してください<br>http://www.town.tochig<br>追加                                                                                                    | <ul> <li>cooke F科可なと、肥みいまれる3/メデソベン</li> <li>ください</li> <li>i-nakagawa.lg.ip</li> <li>キャンセル</li> <li>fhttps://azbyfmworld.net/Jを追加しました ×</li> </ul>                                 |              |
| 新しいページを追加して<br>URLを入力してください<br>http://www.town.tochig<br>追加                                                                                                    | <ul> <li>*. Cooke 時期可知: 肥みまれ23/97/5C</li> <li>ください</li> <li>i-nakagawa.lg.ip</li> <li>キャンセル</li> <li>「https://azbyfmworld.net/Jを追加しました ×</li> </ul>                               |              |
| <ul> <li>新しいページを追加して</li> <li>URL を入力してください</li> <li>http://www.town.tochig</li> <li>追加</li> <li>Microsoft Edge の起動時</li> <li>新しい97ページを第</li> <li>の知い97ページを第</li> </ul>                                                                                                    | <ul> <li>*. Cooke 存取可す2&gt;. 服みにまれを3ンダンダビ</li> <li>ください</li> <li>i-nakagawa.lg.ip</li> <li>キャンセル</li> <li>[https://azby/mworld.net/JE追加しました ×</li> </ul>                          |              |
| <ul> <li>新しいページを追加して</li> <li>URLを入力してください</li> <li>http://www.town.tochig</li> <li>逸加</li> <li>************************************</li></ul>                                                                                                    | <ul> <li>t. Cooke #時刊f32/. 肥みいまれら37/FУУС</li> <li>ください</li> <li>i-nakagawa.lg.ip</li> <li>キャンセル</li> <li>[fhttps://azbyfmworld.net/Jを追加しました ×</li> </ul>                          |              |
| <ul> <li>新しいページを追加して</li> <li>URLを入力してください</li> <li>LRLを入力してください</li> <li>LRLを入力してください</li> <li>Microsoft Edge の起動時</li> <li>新しいタブ ページを照く</li> <li>新のセッションからタブを照く</li> <li>これちめページを照く:</li> <li>ページ</li> </ul>                                                                                                    | <ul> <li>*. Cooke #時可す2/- 読みいまれら23/F9/9C</li> <li>ください</li> <li>i-nakagawa.lg.ip</li> <li>キャンセル</li> <li>[fhttps://azby/mworld.net/Jを追加しました ×</li> <li>新しいページを追加してください</li> </ul> |              |
| <ul> <li>新しいページを追加して</li> <li>URLを入力してください</li> <li>LRLを入力してください</li> <li>LRLが</li> <li>B加</li> <li>Microsoft Edge の起動時</li> <li>新しいワスページを照く</li> <li>アホのセッションからタブを照く</li> <li>マニカのページを照く</li> <li>Later Control (Control of Control of C</li></ul> | *. Cooke 年時刊す2/. 照みいまれる23/97/5C<br>ください<br>i-nakagawa.lg.ip<br>キャンセル<br>「https://azbyfmworld.net/Jを追加しました ×<br>■ELLVC-ジを追加してください」<br>                                             |              |
| <ul> <li>新しいページを追加して</li> <li>URLを入力してください</li> <li>Lttp://www.town.tochie</li> <li>透加</li> <li>Microsoft Edge の起動時</li> <li>新しいタブ ページを強く</li> <li>新しいタブ ページを強く</li> <li>これらめページを強く:</li> <li>スージ</li> <li>ごれらめページを強く:</li> <li>スージ</li> <li>Lttp://www.town.tochiel.gov</li> <li>レストをクリアして、現在国いているすべてのタブレ</li> </ul>                                                                                                    | *. Cooke #科可す2/- 肥みいまれる23/979/C<br>ください<br>i-nakagawa.lg.ip<br>キャンセル<br>「https://azbyfmworld.net/Jを追加しました ×<br>解しいページを追加してください<br><br>認定する 聞いているチャイての97を使用                        |              |
| <ul> <li>新しいページを追加して</li> <li>URLを入力してください</li> <li>Lttp://www.town.tochig</li> <li>通加</li> <li>Microsoft Edge の起動時</li> <li>新しいタブベージを第く</li> <li>新しいタブベージを第く</li> <li>これらめベージを第く:</li> <li>これらめベージを第く:</li> <li>エージ</li> <li>「これらめベージを第く:</li> <li>スージ</li> <li>「」のため、「していていたいたいたいたいた」</li> <li>スージ</li> <li>「」「」」「「」」「「」」」」」</li> <li>スージ</li> <li>「」」」</li> <li>スージ</li> <li>「」」」</li> <li>スージ</li> <li>「」」」</li> <li>スージ</li> <li>「」」」</li> <li>スージ</li> <li>「」」</li> <li>スージ</li> <li>「」」</li> <li>スージ</li> <li>「」」」</li> <li>スージ</li> <li>「」」」</li> <li>スージ</li> <li>「」」</li> <li>スージ</li> <li>「」」</li> <li>スージ</li> <li>「」」</li> <li>スージ</li> <li>「」」</li> <li>スージ</li> <li>「」」</li> <li>スージ</li> <li>「」」</li> <li>スージ</li> <li>「」」</li> <li>スージ</li> <li>「」</li> <li>スージ</li> <li>「」</li> <li>スージ</li> <li>「」</li> <li>スージ</li> <li>「」</li> <li>スージ</li> <li>「」</li> <li>スージ</li> <li>「」</li> <li>スージ</li> <li>「」</li> <li>スージ</li> <li>「」</li> <li>スージ</li> <li>「」</li> <li>スージ</li> <li>スージ</li> <li>(」</li> <li>スージ</li> <li>(」</li> <li>スージ</li> <li>(」</li> <li>スージ</li> <li>(」</li> <li>スージ</li> <li>(」</li> <li>スージ</li> <li>(」</li> <li>スージ</li> <li>(」</li> <li>(」</li> <li< td=""><td>*. Cooke 6時町12)- 照み32192995<br/>ください<br/>i-nakagawa.lg.ip<br/>キャンセル<br/>「https://azbyfmworld.net/Jを追加しました ×<br/>解しいページを追加してください<br/></td></li<></ul>                                                                                                    | *. Cooke 6時町12)- 照み32192995<br>ください<br>i-nakagawa.lg.ip<br>キャンセル<br>「https://azbyfmworld.net/Jを追加しました ×<br>解しいページを追加してください<br>                                                    |              |
| <ul> <li>新しいページを追加して</li> <li>URLを入力してください</li> <li>LRLを入力してください</li> <li>LRLを入力してください</li> <li>LRLがりパージを第()</li> <li>第にいりブイージを第()</li> <li>第にいりブイージを第()</li> <li>アはらかイージを第()</li> <li>マはらかイージを第()</li> <li>マはらかイージを第()</li> <li>マはらかイージを第()</li> <li>ロトリンクシングらう了を第()</li> <li>マはらかくしていていないではないではないではないでいますべてのタブレ</li> <li>(1) 「ホーム」ボタン</li> <li>ワールドーに(ホーム) ボタンを表示</li> </ul>                                                                                                    | *. cooke 時料可な)- 脱み(なれな3)/F)パビ<br>ください<br>i-nakagawa.lg.ip<br>日ヤンセル<br>「https://azbyfmworld.net/Jを追加しました ×<br>「新しいページを追加してください」<br>                                                |              |
| <ul> <li>新しいページを追加して</li> <li>URLを入力してください</li> <li>URLを入力してください</li> <li>Lttp://www.town.tochia</li> <li>通加</li> <li>Microsoft Edge の起動時</li> <li>新しいウブベージを照く</li> <li>可めセッションからクブを照く</li> <li>マホのセページを照く</li> <li>コストロシッシンからクアを照く</li> <li>ロトロションクからクてた照へ</li> <li>ロションロシンからクアを照く</li> <li>ロションロシンクシンクを見ている。</li> <li>(microsoft Edge の起動時</li> <li>(microsoft Edge の起動時</li> <li>(microsoft</li></ul>                                                                                                    | *. Cooke #科可な24. 昭からなれる23/979/C<br>ください<br>i-nakagawa.lg.io<br>日ヤンセル<br>「https://azby/mworld.net/Jを追加しました ×<br>解しいてージを追加してください」<br>                                               |              |
| <ul> <li>新しいページを追加して</li> <li>URLを入力してください</li> <li>URLを入力してください</li> <li>LLLE</li> <li>上世ンパンマンドン・レン・レン・レン・レン・レン・レン・レン・レン・レン・レン・レン・レン・レン</li></ul>                                                                                                    | *. Cooke #科可な24. 総わられた327979C<br>ください<br>i-nakagawa.lg.io<br>キャンセル<br>「https://azbyfmworld.net/Jを追加しました ×<br>能しいくージを追加してください<br>・・・・・・・・・・・・・・・・・・・・・・・・・・・・・・・・・・・・              |              |
| <ul> <li>新しいページを追加して</li> <li>URLを入力してください</li> <li>URLを入力してください</li> <li>通加</li> <li>されはいジブベージを開く</li> <li>高いセッジョンからダブを開く</li> <li>おいシワブベージを開く</li> <li>マトロらいページを開く</li> <li>これらめページを開く</li> <li>これらめページを開く</li> <li>これらめページを開く</li> <li>これらめページを開く</li> <li>これらめページを開く</li> <li>これらかべージを開く</li> <li>これらかべージを開く</li> <li>これらかべージを開く</li> <li>これらかべージを開く</li> <li>これらかべージを開く</li> <li>これらかべージを開く</li> <li>これらかくジャンジャンクシックシックションがらうてためく</li> <li>これらかくジャンジャンジャンジャンジャンジャンジャンジャンジャンジャンジャンジャンジャンジ</li></ul>                                                                                                    | *. Cooke 6時町129- 肥み3812379795<br>ください<br>i-nakagawa.lg.ip<br>キャンセル<br>Inttps://azbyfmworld.net/Jを追加しました ×<br>肥しいくージを追加してください<br>・・・・・・・・・・・・・・・・・・・・・・・・・・・・・・・・・・・・              |              |
| <ul> <li>新しいページを追加して</li> <li>URL を入力してください</li> <li>LRL を入力してください</li> <li>LRL を入力してください</li> <li>上市</li> <li>送加</li> <li>の Microsoft Edge の起動時</li> <li>新しいタブ ページを照く</li> <li>市のセッションからフを照く</li> <li>マロッシンからフを照く</li> <li>マロッシンからうてを照く</li> <li>マロッシンからフを照く</li> <li>マロッシンからフを照く</li> <li>マロッシンからフを照く</li> <li>マロッシンからフを照く</li> <li>マロッシンからフを照く</li> <li>マロッシンからフを照く</li> <li>マロッシンからフを照く</li> <li>マロッシンからフを照く</li> <li>マロッシンからフを照く</li> <li>マロ・ジェントレーンの</li> <li>エージ</li> <li>マロ・バームは、ボクシを表示<br/>(IF-0) ボデジッグでた際くものをお思えます。</li> <li>アレルドートは、ームは、ボクシを表示<br/>(IF-0) ボデジッグでた際くものをお思えます。</li> <li>アレルドートは、レームは、マシンを示していためい</li> <li>ゴロ・ビングレーンジ</li> <li>ビングレンクてためい</li> <li>ビングレンクドング</li> </ul>                                                                                                    | *. cocke #時刊F32+. 肥みふれる33/F395C<br>ください<br>i-nakagawa.lg.ip<br>日ヤンセル<br>「http://azby/mworld.net/JE追加しました ×<br>服しいてージを追加してください<br>                                                 |              |
| <ul> <li>新しいページを追加して</li> <li>URL を入力してください</li> <li>LRL を入力してください</li> <li>LRL を入力してください</li> <li>上市</li> <li>2100</li> <li>3100</li> <li>31000</li> <li>3100</li> <li>31000</li> <li>3100</li> <li>31000</li> <li>31000</li> <li>31000</li> <li>31000</li> <li>31000</li> <li>31000</li> <li>31000</li> <li>31000</li> <li>31000</li> <li>31000</li> <li>31000</li> <li>31000</li> <li>31000</li> <li>31000</li> <li>31000</li> <li>31000</li> <li>31000</li> <li>31000</li> <li>310000</li> <li>31000</li></ul>                                                                                                    | *. Cooke #時町192/ 肥みにお3379791<br>ください<br>i-nakagawa.lg.io<br>日ヤンセル<br>「http://azby/mworld.net/JE追加しました ×<br>解しいて-ジモ協加してください」<br>・・・・・・・・・・・・・・・・・・・・・・・・・・・・・・・・・・・・               |              |

- 4. 「Microsoft Edge の起動時」の項目を、設定したい内容に 合わせてクリックします。項目の詳細は次のとおりです。
  - ・新しいタブを開く
     起動時に「新しいタブ」ページが開き、「マイニュース フィード」
     などが表示されます。
- ・前のセッションからタブを開く 起動時に、前回閉じたときのページが開きます。
- ・これらのページを開く
   起動時にお好みのホームページが開くように設定できます。

前の手順でクリックした項目によって操作が変わります。

 「新しいタブを開く」「前のセッションから開く」を選択した場合 はじめに表示されるページの設定は完了です。
 「×」ボタンをクリックし、Microsoft Edgeを終了します。

・「これらのページを開く」を選択した場合 「新しいページを追加してください」ボタンをクリックします

5.「新しいページを追加してください」と表示されます。 URLを入力し、「追加」ボタンをクリックします。

例) 那珂川町役場ホームページURL http://www.town.tochigi-nakagawa.lg.jp

6. 追加したホームページが表示されていることを確認します。

7.「×」ボタンをクリックし、Microsoft Edgeを終了します。